# Configuring a Global Service Profile (GSP) in UCS (Unified Computing System) Central and troubleshooting alerts along the way

## Contents

Introduction Prerequisites Requirements Components Used Background Information Configure UCS Central HTML GUI Layout Assigning a UCS Domain to a Domain Group Creating a Service Profile

## Introduction

This document describes how to configure a Global Service Profile (GSP) in UCS (Unified Computing System) Central and we also take a look at how to address some of the alerts that we may encounter while creating a GSP.

## Prerequisites

#### Requirements

Fimiliarity with creating a service profile and service profile template in UCSM (Unified Computing Systems Manager)

Basic knowledge of UCS Central.

#### **Components Used**

The information in this document is based on these software and hardware versions:

Cisco UCSM 3.1(1h)

Cisco UCS Central 1.5(1a)

**Cisco UCS Blade Servers** 

The information in this document was created from the devices in a specific lab environment. All of the devices used in this document started with a cleared (default) configuration. If your network is live, make sure that you understand the potential impact of any command.

## **Background Information**

Global service profile centralizes the logical configuration deployed across the data center.

This centralization enables the maintenance of all service profiles in the Cisco UCS domains from one central location in Cisco UCS Central.

When you use a global service profile, you can do the these across the data center:

- Pick a compute element for the service profile from any of the Cisco UCS domains.
- Migrate the service profile from one element to another.
- Select servers from the available global server pools from any of the Cisco UCS domains.
- Associate global resources such as ID pools and policies.
- Reference to any of the global policies in the Cisco UCS domain

## Configure

#### **UCS Central HTML GUI Layout**

| UCS Central                                                                                                    |                      |                                      | 📤 admin 👻   🐥 🛨 🔆 🤸           | - ☆ -   ⊜    |
|----------------------------------------------------------------------------------------------------|----------------------|--------------------------------------|-------------------------------|--------------|
| The second second secon | Search by name       |                                      | What do you want to do?       | •            |
| # Dashboard                                                                                                    | Î                    | ,<br>Looking to                      |                               | •<br>C   III |
| Domain Tree                                                                                                    | Looking for a specif | ic object Looking to<br>object or mo | o create an<br>dify a setting |              |
| Organization Tree                                                                                                    |                      |                                      |                               |              |
| Search Tree                                                                                                    |                      |                                      |                               |              |

These are the sections within the Central HTML GUI.

It also provides a brief idea of what each button/selection allows us to do within the HTML5 GUI.

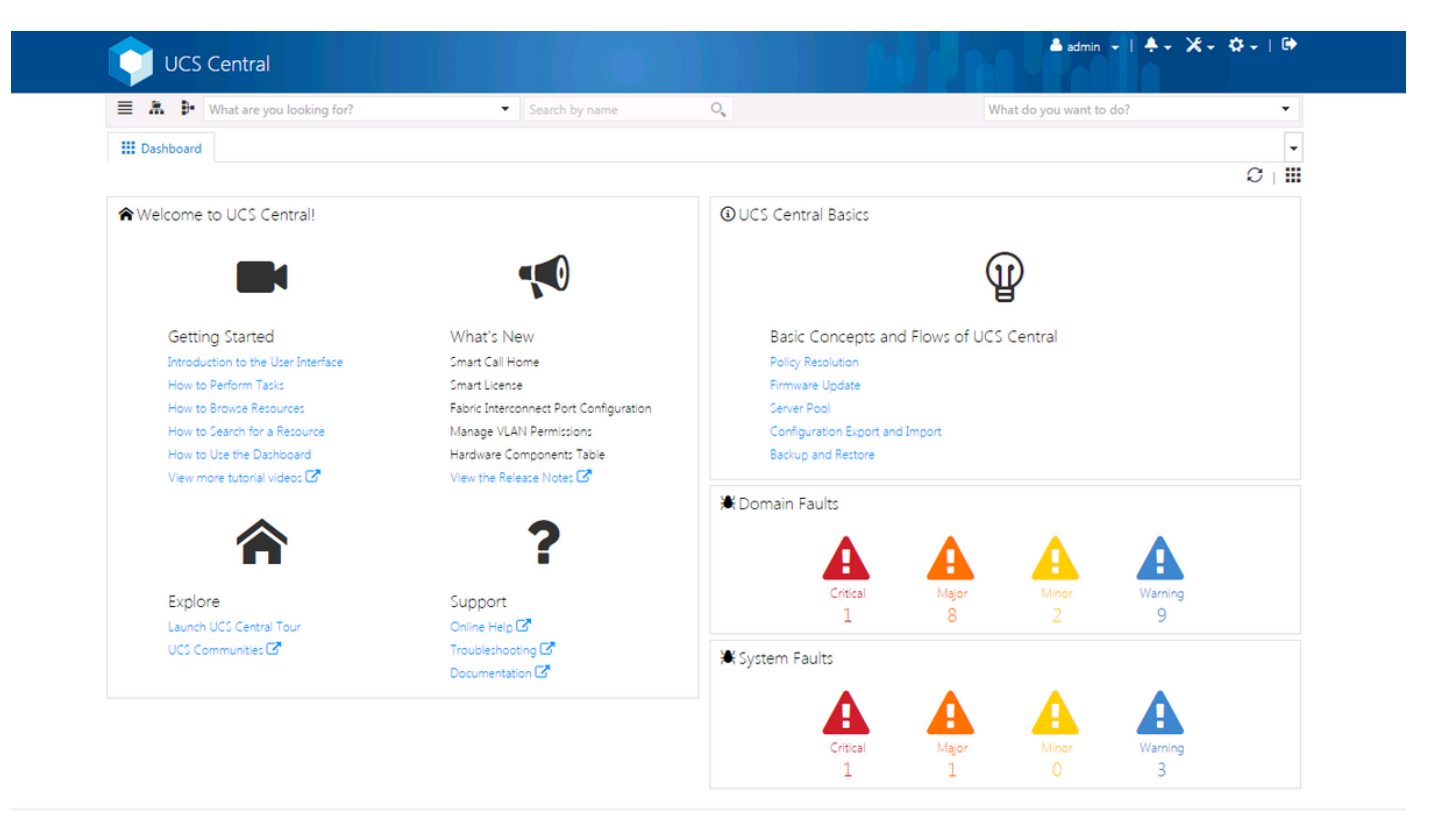

This is the initial page that you will see after logging into the new UCS Central GUI (the Dashboard tab).

This can be customized for each individual user, however this an example of a default setup.

## Assigning a UCS Domain to a Domain Group

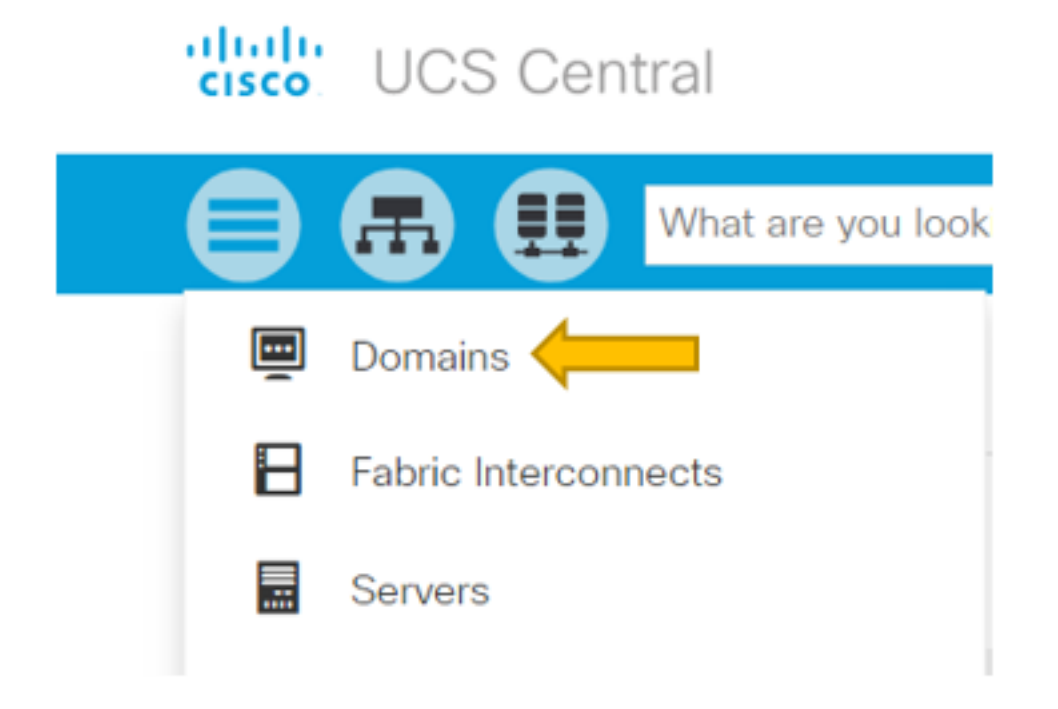

Under the Search Tree, click on the Domains selection.

The Domains tab will allow us to select a domain to modify.

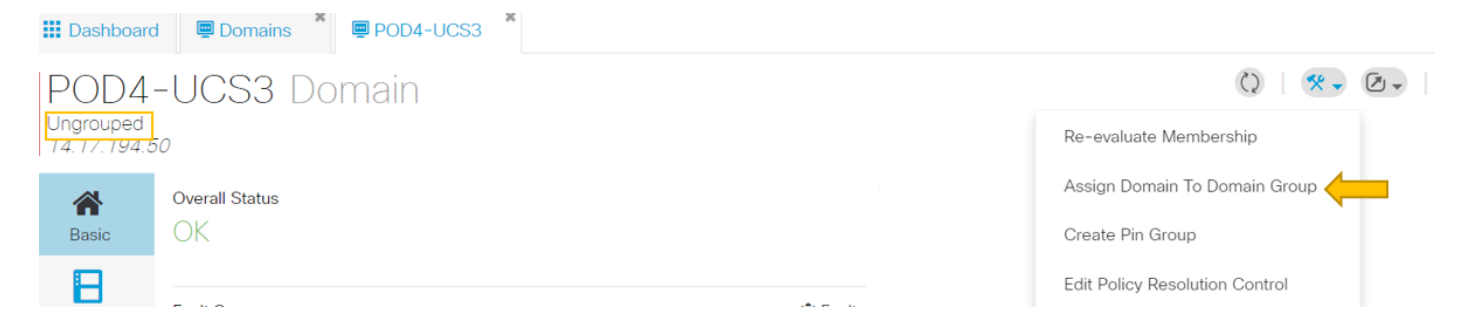

When a domain is registered with UCS Central it will be set as an Ungrouped domain.

You can see that in this instance, the selected domain is Ungrouped.

To move the domain into a domain group, select the tools icon and click on Assign Domain to Domain Group from the drop down.

| Domain      |
|-------------|
| POD4-UCS3 - |

Once the Assign Domain to Domain Group option is selected you will see a pop-up like so.

# POD4-UCS3 Assign

| Domain    |   |  |
|-----------|---|--|
| POD4-UCS3 | - |  |

#### Domain Group Location

| Unassigned | - |
|------------|---|
|            | ą |
| Unassigned |   |
| root       |   |

Select the Domain Group Location dropdown and then move the domain to the appropriate domain group.

In this example, the root domain group is used.

#### **Creating a Service Profile**

| UCS Central              |                                    |                               | admin 💵 🔹 🛠 🕈 🛠 🕈 🕐                    |
|--------------------------|------------------------------------|-------------------------------|----------------------------------------|
| Hat are you looking for? | <ul> <li>Search by name</li> </ul> | Q                             | What do you want to do?                |
| III Dashboard            |                                    |                               | - Create Service Profile From Template |
|                          |                                    |                               | Create Service Profile Template        |
| ♠Welcome to UCS Central! |                                    | <b>(1)</b> UCS Central Basics |                                        |

To create a GSP, you must first create a GSP Template.

Since you are looking to create (or modify) an object, which in this example is a GSP template, you go to the top right section and look for Create Service Profile.

From the dropdown, click on Create Service Profile Template

# Service Profile Template Create

|             | Organization                             |  |  |
|-------------|------------------------------------------|--|--|
| Basic       | root 🗸                                   |  |  |
|             | Name *                                   |  |  |
| Identifiers | SP_1_Central                             |  |  |
| 4           | Description                              |  |  |
| LAN         |                                          |  |  |
| <           | User Label                               |  |  |
| SAN         |                                          |  |  |
|             | Template Instantiation Mode              |  |  |
| Servers     | Initial Updating                         |  |  |
|             | Desired Power State Check On Association |  |  |
| Storage     | ON Power Off                             |  |  |
|             | Compatibility Check On Migration Using   |  |  |
| Policies    |                                          |  |  |
|             |                                          |  |  |

This shows the basic information you will see from a GSP Template (or just GSP) tab.

Choose the appropriate settings, just like you would while creating a service profile template in UCSM.

| Dashboard         Domains         X         Central         X |                                      |
|---------------------------------------------------------------|--------------------------------------|
| SP 1 Central Service Profile Template                         | 🖉 🛍 🗘   😤 🗸                          |
| root                                                          | Create Service Profile From Template |
| Template Usage                                                | Clone                                |
| Associated                                                    | Configure Interface Placement        |
| Unassociated                                                  | Configure Zoning                     |
| 0 Config Error                                                | Configure iSCSI Targets              |
|                                                               |                                      |

Once a service profile template is created, you can now move towards creating a service profile in

#### UCS Central.

Select the tools option and then click on Create Service Profile From Template from the dropdown to create a GSP.

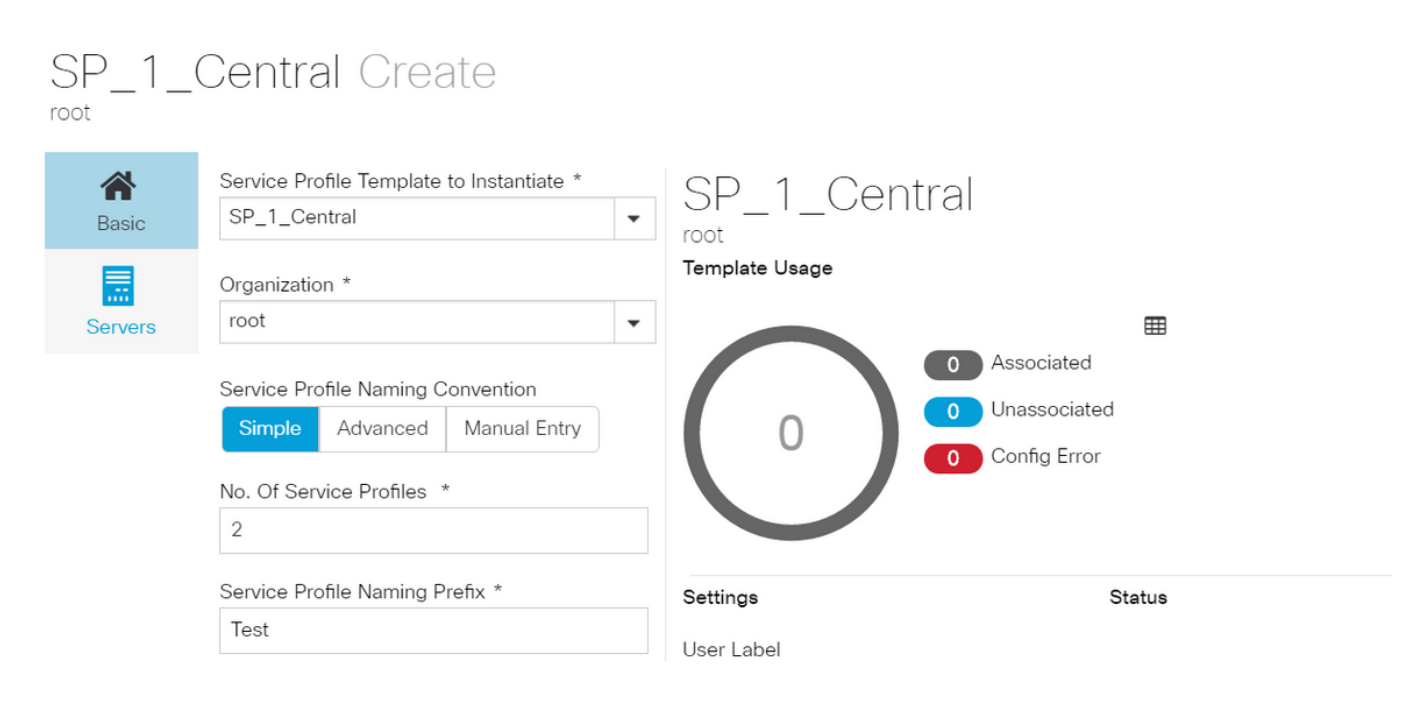

A pop up like this one will be seen, similar to what is seen in UCSM.

In this example, two service profiles with a prefix of Test are being created.

If you want to create a GSP with a specific name select the Manual Entry option instead.

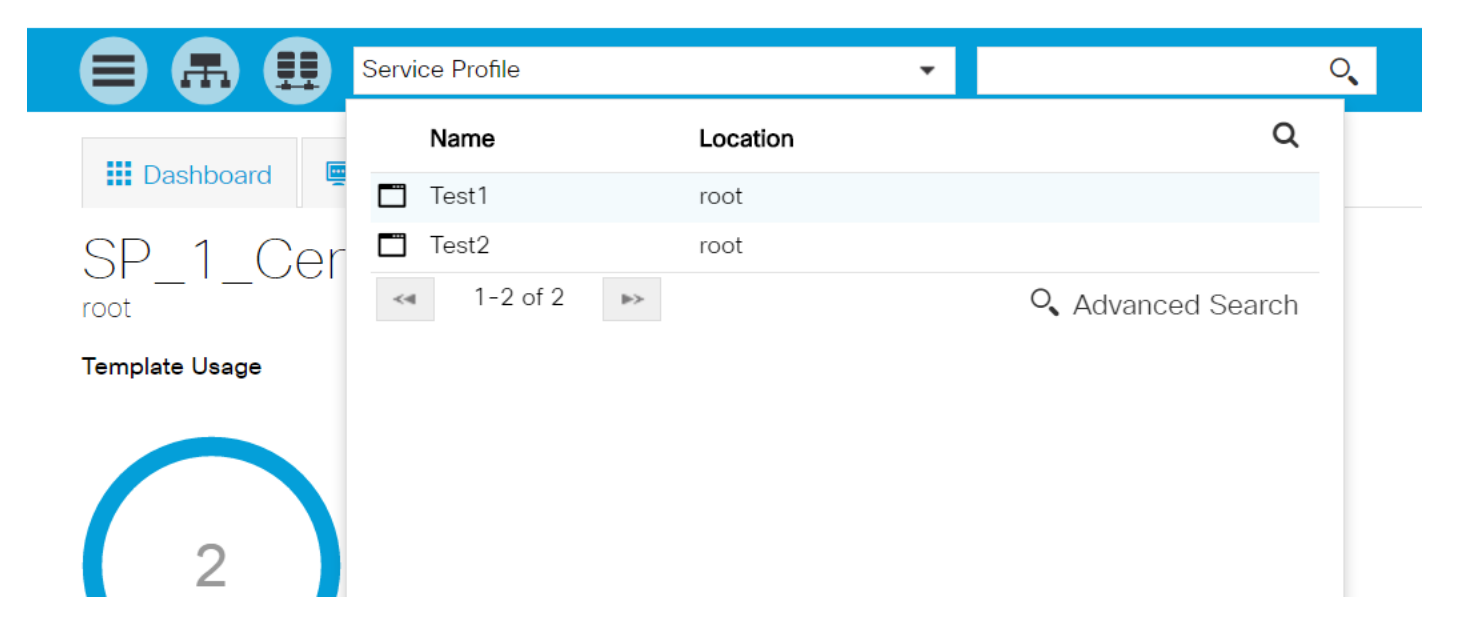

You can see that two Service Profile instances have been created.

You look for these from the search bar, however you could use the Search Tree on the left as well.

#### Assigning a GSP

| Dashboard    | Domains Domains                                    | 1_Central         |                 |                                                                                                    |
|--------------|----------------------------------------------------|-------------------|-----------------|----------------------------------------------------------------------------------------------------|
| Test1        | Service Profile                                    | )                 |                 | Image: Image: |
| root         |                                                    |                   |                 | Create Template From Profile                                                                                                    |
| *            | Service Profile Template                           |                   |                 | Unbind From Template                                                                                                    |
| Basic        | SP_1_Central Upo                                   | dating Template 🖻 |                 | Assign Server Manually                                                                                                    |
|              |                                                    |                   |                 | Rename                                                                                                    |
|              | Assigned Server -<br><not-assigned></not-assigned> |                   |                 | Clone                                                                                                    |
| Connectivity |                                                    |                   |                 | Reapply Configuration                                                                                                    |
| ক্র          | Overall Status                                     | Config Errors     | Pending Changes | Configure Zoning                                                                                                    |
| FC Zones     | Unassociated                                       | 0                 | NO              | Configure iSCSI Targets                                                                                                    |
|              | Fault Summary                                      |                   | <b>∦</b> Faults | UUID Synchronization Behavior                                                                                                    |

In this example, the option of Assign Server Manually was chosen.

This will bring up a pop up where you can manually assign the profile to a server of our choosing (similar to UCSM).

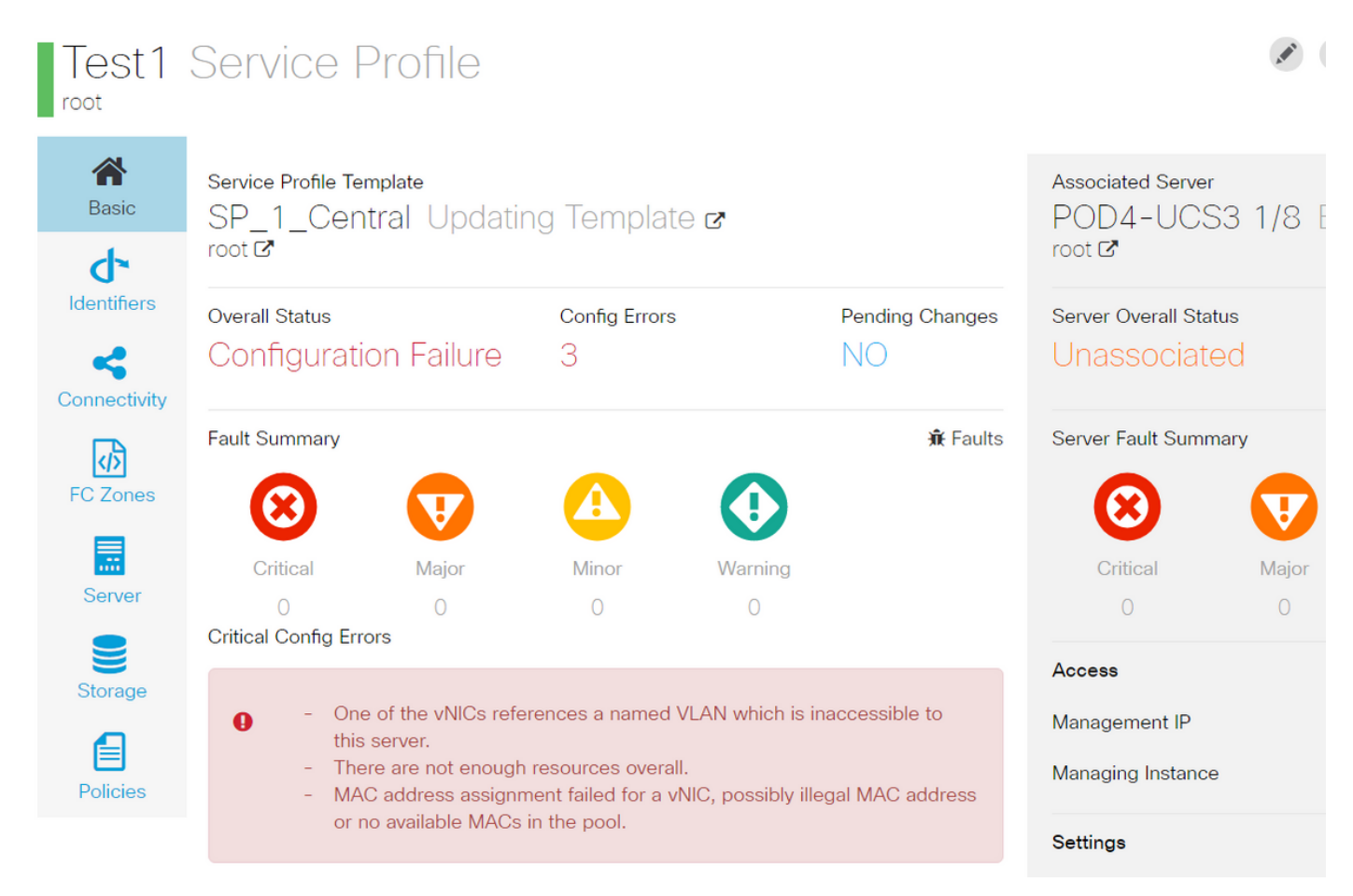

By default, two vnics are created even though you never configured vnics in our service profile creation.

Remember, a vnic is associated with a mac address and has vlan(s) on it, neither of which were defined when you created the service profile.

This gives you an idea as to how you can address these alerts.

| ▼ STest1 👽<br>► iSCSI vNICs | Actions                |                   | a service profile template.<br>To modify this vNIC, please unbind the service profile from its template. |
|-----------------------------|------------------------|-------------------|----------------------------------------------------------------------------------------------------|
| ▶ vHBAs                     | Change MAC Address     | Name              | : 1-fabric-A                                                                                             |
|                             | Change MAC Address     | MAC Address       | : Derived                                                                                                |
| ♥ VNICS                     | Modify VLANS           | MAC Pool          | : default                                                                                                |
| vNIC 1-fabric-A 💽           | Bind to a Template     | MAC Pool Instance | :                                                                                                    |
| ▶ vNIC 1-fabric-B ()        | Unbind from a Template |                   | Sobria A Co Sobria D S and S in                                                                          |
| · ·                         | Depot MAC Address      | Fabric ID         | : Fabric A C Fabric B Enable Failover                                                                    |

A GSP even with configuration errors, once created should be seen in UCSM as shown.

A Service Profile that is pushed from Central to UCSM, would have green globe beside it.

# VLAN Create

| <b>A</b> Basic | LAN Appliance                                        |  |  |
|----------------|------------------------------------------------------|--|--|
| Private VLAN   | Domain Group Location          Please Select       • |  |  |
| Access Control | Name *                                               |  |  |
| Aliased VLANs  | Fabric Visibility<br>Same on A & B (Dual Fabric)     |  |  |
|                | ID *                                                 |  |  |
|                | VLAN Name Overlap Check<br>Enabled Disabled          |  |  |
|                | VLAN ID Overlap Check<br>Enabled Disabled            |  |  |
|                | Multicast Policy                                     |  |  |

Let's now move towards creating a vlan

# Vlan-Central-215 Edit

root

|                | Fabric Visibility           |  |  |
|----------------|-----------------------------|--|--|
| Basic          | Same on A & B (Dual Fabric) |  |  |
| ð              | ID *                        |  |  |
| Private VLAN   | 215                         |  |  |
| •              | VLAN ID Overlap Check       |  |  |
| Access Control | Enabled Disabled            |  |  |
| •              | Multicast Policy            |  |  |
| Aliased VLANs  |                             |  |  |

Specify the vlan ID and name the vlan.

# Vlan-Central-215 Edit

| A Basic        | + 💼        |                |  |
|----------------|------------|----------------|--|
|                |            | Type to Filter |  |
| Private VLAN   | 🖌 root     |                |  |
| Access Control |            |                |  |
| Aliased VLANs  | Records: 1 | Cancel Select  |  |

You have to specify the domain group this vlan would use, until which the vlan won't show up in UCSM.

The next task is to create mac addresses and vnic(s). (Recall, the configuration alert the GSP was throwing)

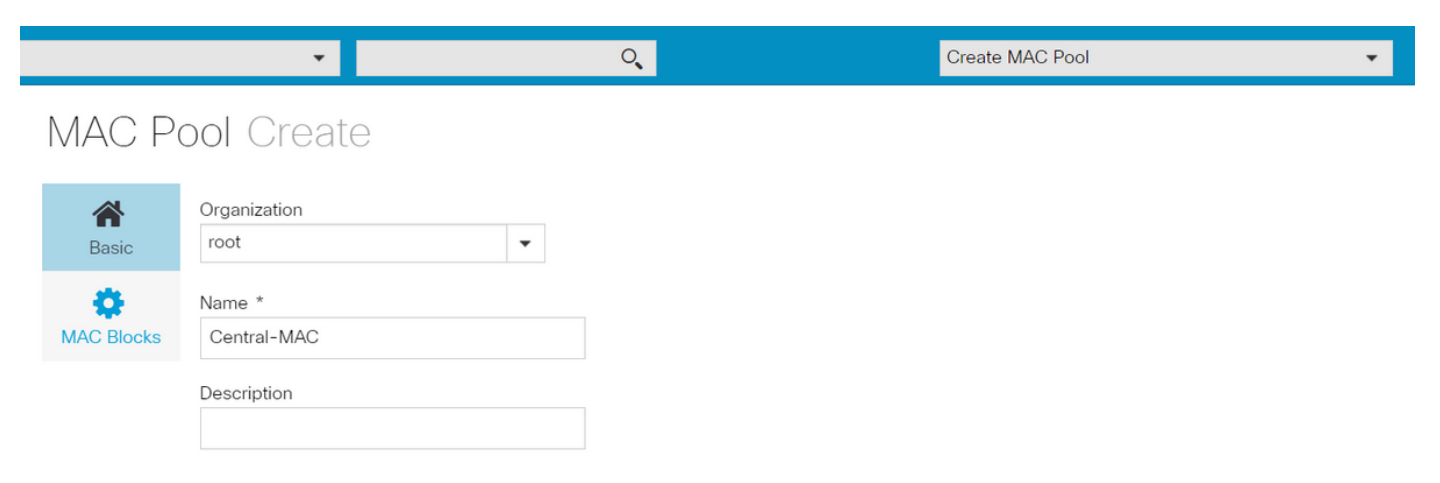

Begin populating the details for the mac pool as shown.

# MAC Pool Create

| A Basic    | + 💼 MAC Block Start | Size | MAC Addresses      | Access Controls |
|------------|---------------------|------|--------------------|-----------------|
| ÷          | 00:25:B5:C0:C1:C2   | 20   | Block Utilizat     | ion             |
| MAC Blocks |                     |      |                    | 20              |
|            |                     |      | 📕 Available 📕 In U | se 📕 Duplicate  |
|            |                     |      | MAC Address        | Status          |
|            |                     |      | 00:25:B5:C0:C1:C2  | Available       |
|            |                     |      | 00:25:B5:C0:C1:C3  | Available       |
|            |                     |      | 00:25:B5:C0:C1:C4  | Available       |
|            |                     |      | 00:25:B5:C0:C1:C5  | Available       |
|            |                     |      | 00:25:B5:C0:C1:C6  | Available       |
|            |                     |      | 00:25:B5:C0:C1:C7  | Available       |
|            |                     |      | 00:25:B5:C0:C1:C8  | Available       |
|            |                     |      | 00:25:B5:C0:C1:C9  | Available       |
|            |                     |      | 00:25:B5:C0:C1:CA  | Available       |
|            |                     |      | 00:25:B5:C0:C1:CB  | Available       |
|            |                     |      | 00:25:B5:C0:C1:CC  | Available       |

#### Create a block of mac-address as shown

| Test1 E     | Edit                  |                                                          | 3                             |
|-------------|-----------------------|----------------------------------------------------------|-------------------------------|
| A Basic     | LAN Settings          | Policy                                                   | dvanced                       |
| ተ           | vNICs iSCSI vNICs Con | nectivity                                                |                               |
| Identifiers |                       | Properties Manual Template Redundar                      | ncy Pair                      |
| LAN         |                       | Basic MAC Address VLANs Policies                         |                               |
| SAN         |                       | MAC Address Pool                                         | •                             |
| Servers     |                       | No selection has been made, hardware default will apply. | م<br>Not-Assigned             |
| Storage     |                       | <not-assigned> derived</not-assigned>                    | global-default<br>Central-MAC |

Create vNIC(s) and assign the mac pool (Central-MAC in this example) to it.

| Basic       | LAN S | ettings     |                       |                 |              |          |                                                                            |                                      | Policy                              | Advance          |
|-------------|-------|-------------|-----------------------|-----------------|--------------|----------|----------------------------------------------------------------------------|--------------------------------------|-------------------------------------|------------------|
| ď           | vNICs | iSCSI vNICs | Connectivity          |                 |              |          |                                                                            |                                      |                                     |                  |
| Identifiers |       | Namo        | Proj                  | perties         |              |          | Manual Te                                                                  | emplate                              | Redur                               | ndancy Pai       |
| LAN         |       |             | Basic                 | MAC Addres      | s VLANs      | Policies |                                                                            |                                      |                                     |                  |
| <b>S</b> AN |       |             | + 1                   | i ⊠Set as Nativ | e            |          | This is only a reference                                                   | e of a VL                            | AN nam                              | ne. The          |
| Servers     |       |             | <ul> <li>✓</li> </ul> | lan-Central-215 | pe to Filter |          | VLANs will not get res<br>Profile referencing this<br>deployed. Once the S | solved un<br>s policy c<br>ervice Pr | til the Se<br>or templa<br>ofile is | ervice<br>ate is |
|             |       |             |                       |                 |              |          | deployed, the VLANs<br>the Domain of the ass                               | will resol<br>ociated s              | ve by na<br>server.                 | ime on           |

Associate the vNIC with the vlan that was created earlier (Vlan-Central-215) in this case.

| Test1                        | Service I                                                                                                    | Profile                                  |                                 |         |                 |                      | A MAY   |       | 2 ** -         | 🐥 🗸 🖉 🗸   |
|------------------------------|----------------------------------------------------------------------------------------------------|------------------------------------------|---------------------------------|---------|-----------------|----------------------|---------|-------|----------------|-----------|
| root                         |                                                                                                    |                                          |                                 |         |                 |                      |         | Cor   | nfiguration St | tatus     |
| A Basic                      | Service Profile Te                                                                                                    | mplate                                   |                                 |         |                 | Associated Server    | 0 1 /0  | Erro  | or Details 🤙   | -         |
| 4                            | <nul-duu< td=""><td>102</td><td></td><td></td><td></td><td>root C</td><td>5 1/0</td><td>E Fau</td><td>lts</td><td></td></nul-duu<> | 102                                      |                                 |         |                 | root C               | 5 1/0   | E Fau | lts            |           |
| C<br>Identifiers             |                                                                                                    |                                          |                                 |         |                 |                      |         | Eve   | ents           |           |
|                              | Overall Status                                                                                                    | ion Foilura                              | Config Errors                   |         | Pending Changes | Server Overall Statu | is<br>d | Auc   | dit Logs       |           |
|                              | Configurati                                                                                                    | ion Fallure                              | Ζ                               |         | NO              | Unassociate          | a       | -     |                | _         |
| Connectivity                 | Fault Summarv                                                                                                    |                                          |                                 |         | 🕷 Faults        | Server Fault Summa   | arv     |       |                |           |
| <br><br><br><br><br><br><br> |                                                                                                    |                                          |                                 |         |                 |                      |         |       |                |           |
| FC Zones                     |                                                                                                    | V                                        |                                 |         |                 |                      | V       |       |                |           |
|                              | Critical                                                                                                    | Major                                    | Minor                           | Warning |                 | Critical             | Major   |       | Minor          | Warning   |
| Server                       | 0                                                                                                    | 0                                        | 0                               | 0       |                 | 1                    | 1       |       | 0              | 5         |
|                              | Critical Config Err                                                                                                    |                                          |                                 |         |                 |                      |         |       |                |           |
| Storage                      | TI                                                                                                    |                                          |                                 |         |                 | Access               |         |       | Val            | ue        |
|                              | - The<br>- Res                                                                                                    | ere are not enough<br>source ownership d | resources overall.<br>conflict. |         |                 | Management IP        |         |       | 14.            | 17.194.68 |
|                              |                                                                                                    |                                          |                                 |         |                 | Managing Instance    |         |       | А              |           |

Once done, the service profile still has these configuration failures.

The information is vague in the Critical Config Errors section, to get more details on how to address the alarms, click on Error Details as shown

# Test1 Error Details errors Resource Ownership Conflict Resource Ownership Conflict Error Message Image: Conflict Found a candidate Adapter Policy in org-root/eth-profile-global-default of registered UCS domain: 14.17.194.50, whose ownership is local. This conflicts with global policy org-root/eth-profile-global-default used in Service Profile. Recommendation Image: Conflict Conflict Image: Conflict Image: Conflict Conflict Image: Conflict Image: Conflict Conflict Image: Conflict Image: Conflict Conflict Image: Conflict Image: Conflict Conflict Image: Conflict Image: Conflict Conflict Image: Conflict Image: Conflict Conflict Image: Conflict Conflict Image: Conflict Conflict Image: Conflict Conflict Confli

This particular domain had an earlier instance of central that was deleted before this one was created, hence leaving duplicate objects, which would have the same repercussions if you were to unregister central from UCSM.

It's highly suggested that you don't ever unregister Central from UCSM to troubleshoot a problem. It's not a troubleshooting step.

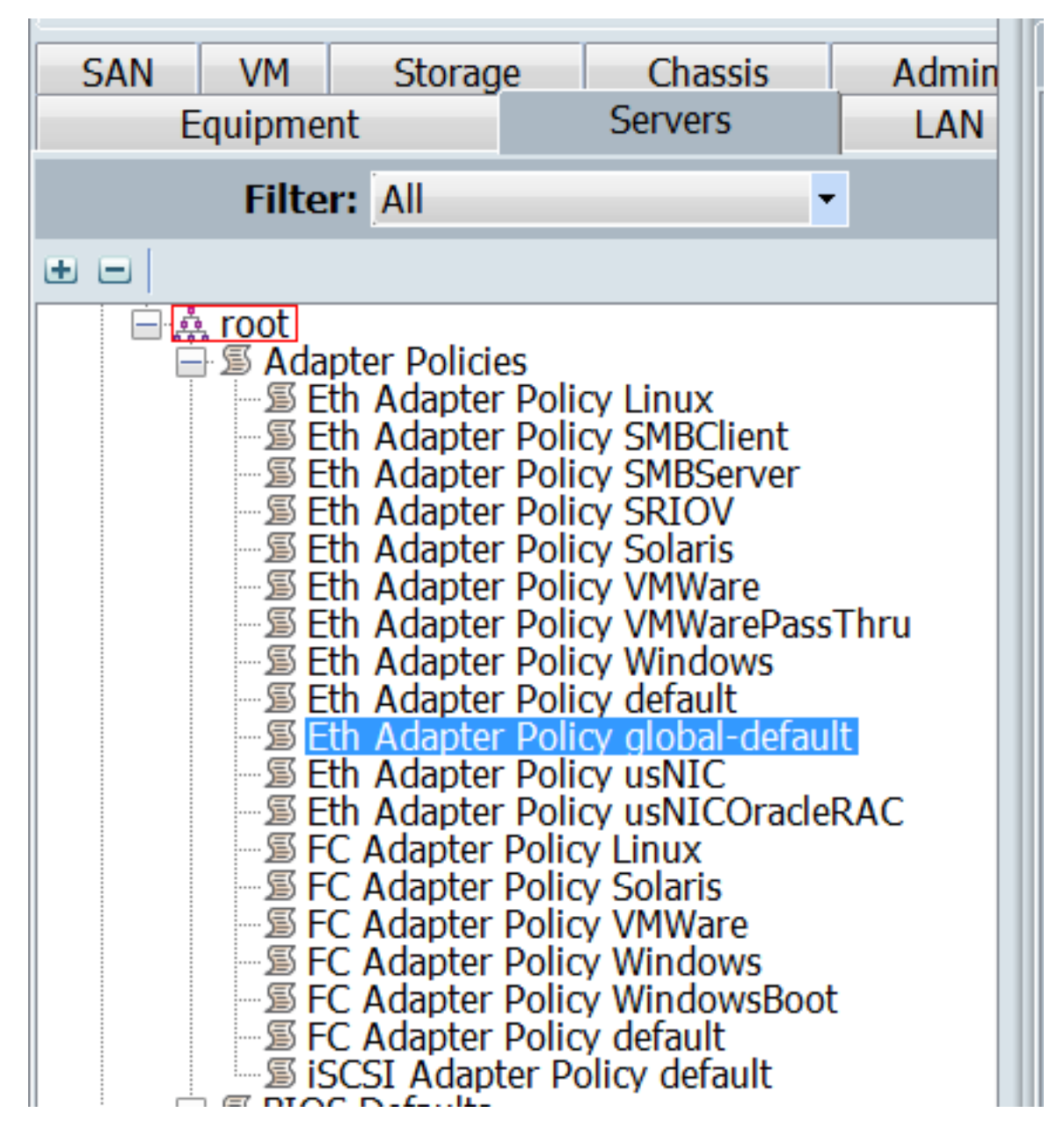

One such duplicate object caused by the consequences as explained has been listed, which was the cause of the alarm.

The key take ways from this are:

- If the error messages are vague, look at the Error details section to get more of an insight.
- Never unregister Central from UCSM as a troubleshooting step.

| Dashboard    | d 🗖 Test1 😻 Central-MAC                 |                    |                 |                  |                              |
|--------------|-----------------------------------------|--------------------|-----------------|------------------|------------------------------|
| Test1        | Service Profile                         |                    |                 |                  | • * () 🖄 🖈                   |
| root         |                                         |                    |                 |                  | Create Template From Profile |
| *            | Service Profile Template                | Bind To Template   |                 |                  |                              |
| Basic        | <not-bound></not-bound>                 |                    |                 | POD4-U<br>root ☑ | Assign Server Manually       |
|              |                                         |                    | Unassign Server |                  |                              |
| ~            | Overall Status<br>Configuration Failure | Config Errors<br>1 | Pending Changes | Server Overal    | Rename                       |
| Connectivity |                                         |                    |                 |                  | Clone                        |
| ক্র          | Fault Summary                           |                    | 🕷 Faults        | Server Fault S   | Reapply Configuration        |

After taking necessary actions to address the alert, hit Reapply Configuration for the service profile to detect the changes that were made.

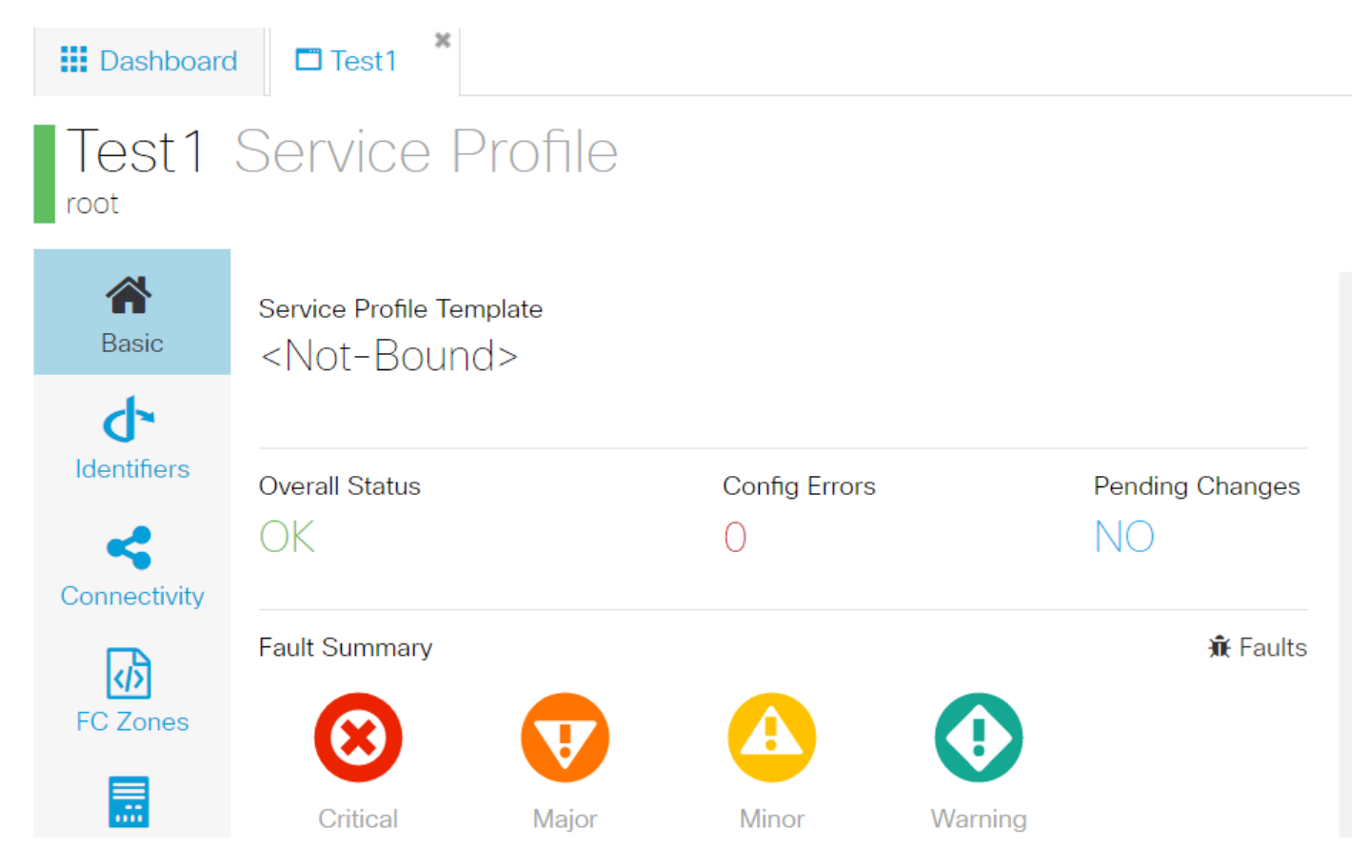

Once you are able to address the alerts, the service profile should display an overall status of OK.

This would mean you have successfully addressed the alerts and the service profile has bound itself to the server.

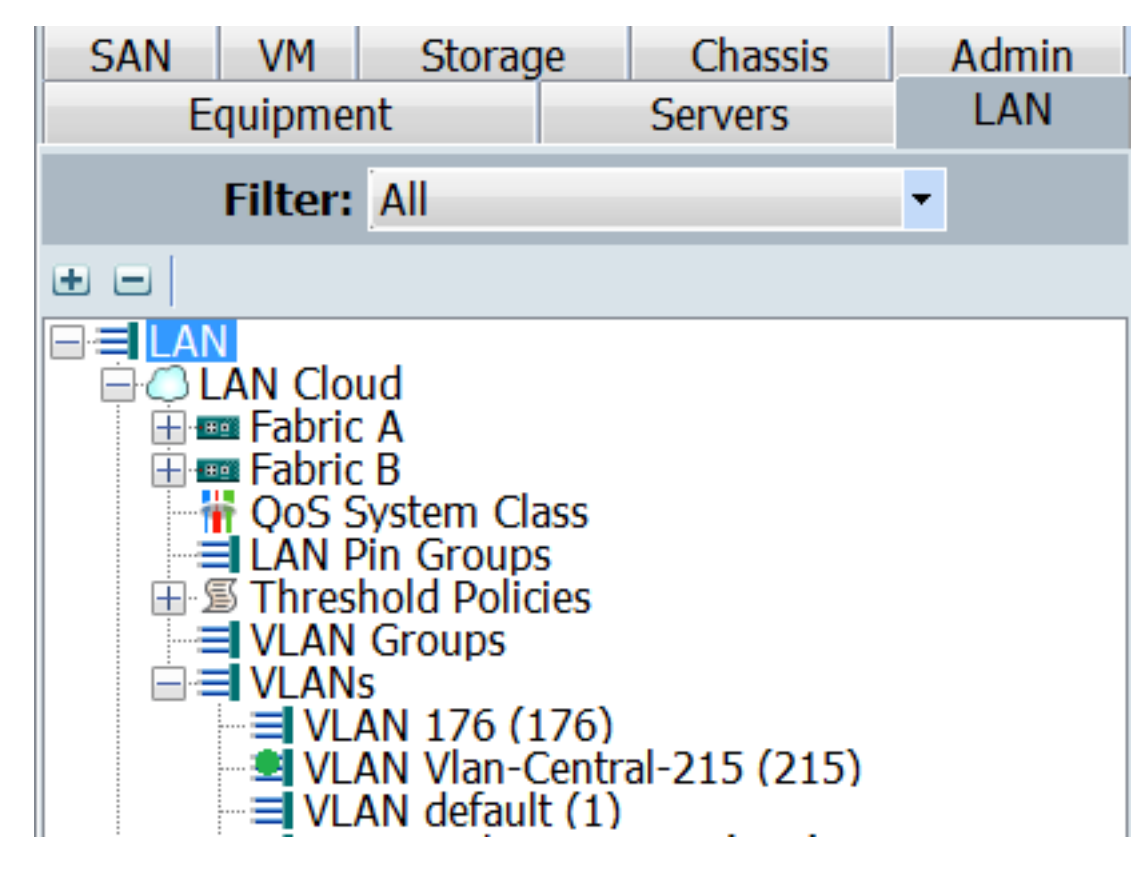

The Vlan created in Central would only show up in UCSM, only when it is active in Central (meaning it is associated with a vNIC)